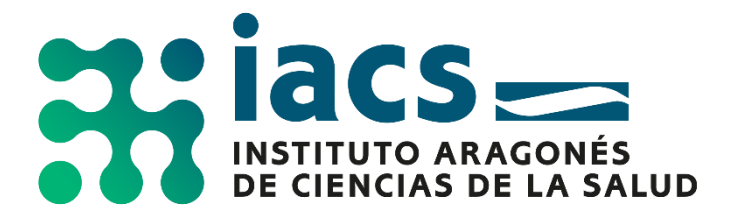

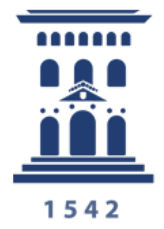

Servicio General de Apoyo a la Investigación - SAI Universidad Zaragoza

# **DOCUMENTO DE AYUDA. NUEVA SOLICITUD DE SERVICIO.**

Febrero 2025

## 1. INTRODUCCIÓN

ServiLIMS es una plataforma bioinformática proporcionada por NorayBio, diseñada y personalizada para el Instituto Aragonés de Ciencias de la Salud (IACS). Proporciona un medio de comunicación entre investigadores y los Servicios Científico-Técnicos (SCTs); lo cual redunda en un aumento del aprovechamiento de los servicios, e internamente, en el IACS facilita las tareas diarias, tales como la gestión de servicios, resultados y facturación.

ServiLIMS, como plataforma para los investigadores externos o solicitantes, permite:

- Gestionar las Financiaciones a cargo de las cuáles realizar las solicitudes, y administrar usuarios autorizados para realizar dichas solicitudes.
- Solicitar presupuestos sobre servicios ofrecidos por los SCTs. Consultarlos y validarlos.
- Solicitar servicios ofrecidos por los SCTs
- Realizar un seguimiento de la/s solicitud/es
- Descargar los resultados obtenidos
- Consultar servicios ya realizados y sus datos de facturación, y validarlos

En este manual de ayuda, se describe cómo realizar la gestión de las Solicitudes. En concreto, cómo solicitar un presupuesto, solicitar servicios, o consultar el estado, resultados o datos de facturación de servicios ya solicitados.

# 2. NUEVA SOLICITUD

## 2.1. DESCRIPCIÓN

Una vez que un Usuario de Servilims ha accedido a la aplicación con su Nombre de Usuario y contraseña, y, o bien tiene alguna financiación propia activa, o bien está autorizado para emplear alguna, podrá realizar una nueva solicitud a un Servicio Científico Técnico.

Si lo que se desea es solicitar un presupuesto, el usuario deberá igualmente cumplimentar toda la información, para poder elaborar el presupuesto lo más exacto posible en base al servicio solicitado, y antes de enviar la Solicitud, indicarlo, mediante la opción dispuesta para tal fin:

🗆 Solicito presupuesto. Nota: La ejecución de la solicitud se realizará una vez acepte el presupuesto 🗌

El menú superior de la aplicación permite crear una nueva Solicitud, bien desde el acceso directo que se encuentra arriba a la derecha, bien desde el Menú de Solicitudes:

| Servicios          | Científico-Téc       | nicos            |                      | CONES | <b>X</b> | Universidad<br>Zaragoza | 1               | 1        |
|--------------------|----------------------|------------------|----------------------|-------|----------|-------------------------|-----------------|----------|
| 💄 Datos personales | Solicitudes          | 🔛 Financiaciones | \land Avisos/Alertas |       |          |                         | Nueva solicitud | 😮 Cerrar |
| Γ                  | Consulta solicitudes |                  |                      |       |          |                         |                 |          |
|                    | Nueva solicitud      |                  |                      |       |          |                         |                 |          |

Por cualquiera de las dos opciones, se mostrará el formulario que el usuario deberá cumplimentar.

#### PASO 1: Referencia Solicitud y Solicitante asociado

Para cada Solicitud, el usuario podrá indicar con un texto una pequeña descripción o referencia para la misma. Del mismo modo, podrá asociar a la solicitud a otro usuario de Servilims. Para ello, bastará con seleccionarlo del listado de usuarios (por defecto, se mostrarán los usuarios pertenecientes a su mismo grupo, pero también se podrá cambiar el grupo y seleccionar un usuario de otro grupo).

Estos dos campos, son opcionales.

| Fecha solicitud | 05/10/2020 | Referencia solicitud    |  |   |
|-----------------|------------|-------------------------|--|---|
| Solicitante     |            | Solicitante<br>asociado |  | • |
| G               | 2          |                         |  | • |
|                 |            |                         |  |   |

#### PASO 2: Financiación y Servicio Científico Técnico

Una Solicitud será para un único Servicio Científico Técnico, y deberá siempre ir asociada a una Financiación, a la cual se dirigirá la facturación del servicio. Estos dos datos serán los primeros requeridos al usuario para poder continuar con la cumplimentación del formulario:

| Nueva solicitud <u>Tutorial ayuda</u>                                                          |                                |
|------------------------------------------------------------------------------------------------|--------------------------------|
| Fecha solicitud 21/11/2016 Solicitante Usuario Servilims                                       |                                |
| Financiación                                                                                   |                                |
| Seleccione por favor la financiación a la que se cargarán los costes derivados de la solicitud | Botón para ampliar información |
| Para más información de cada financiación, selecciónela y pulse el botón de información        | previamente seleccionada       |
| SCT (Servicio Científico Técnico)                                                              |                                |
| ¿A qué SCT quiere realizar la solicitud? Únicamente podrá seleccionar un SCT por solicitud     | Botón para ampliar información |
| Para más información de cada SCT, selecciónelo y pulse el botón de información                 | seleccionado                   |

Para cada Financiación o Servicio Científico Técnico seleccionado, será posible ampliar información mediante el símbolo de información ①.

#### PASO 3: Selección de Técnicas

Una vez seleccionado un Servicio Científico Técnico, el solicitante debe indicar cuáles son las técnicas a realizar o solicitar, una a una. El modo de hacerlo es seguir los siguientes pasos tantas veces como técnicas se requieran:

1.- Seleccionar Servicio Global. Este desplegable se habrá habilitado con todos los Servicios Globales que ofrece el SCT seleccionado, por ejemplo:

| SCT (Servicio Científico Técnico)                                                                                        |                         |
|----------------------------------------------------------------------------------------------------|-------------------------|
| ¿A qué SCT quiere realizar la solicitud? Únicamente podrá seleccionar un SCT por solicitud                               |                         |
| Anatomía Patológica                                                                                                    | -                       |
| Para más información de cada SCT, selecciónelo y pulse el botón de información                                           |                         |
| Servicios Globales                                                                                                    |                         |
| Los servicios globales son agrupaciones de las técnicas/servicios de un SCT. Puede seleccionar técnicas/servicios de dif | erentes servicios globa |
|                                                                                                    | -                       |
|                                                                                                    |                         |
| Materiales y/o Reactivos*                                                                                                |                         |
| T Microdisección por laser (ASLMD)                                                                                       |                         |
| Microscopia y Documentacion                                                                                              |                         |
| Producsido de muestras<br>Droducción de matrices de telido (Tiscue Array)                                                |                         |
| Sistema EXAKT de prenaración de mulestras                                                                                |                         |
| Tincianae                                                                                                    |                         |

2.- Seleccionar Técnica: De manera análoga, una vez seleccionado un Servicio Global, en el desplegable de Técnicas/Servicios se mostrarán todas aquellas técnicas incluidas en dicho Servicio Global.

3.- Pulsar Botón + Añadir técnica/servicio

Cada vez que se pulse sobre el botón + Añadir técnica/servicio, se añadirá a la tabla de Técnica/Servicios solicitados:

| Servicio global   | Técnica/Servicio | Aportar<br>Muestras/Animales | Reservar<br>Equipos | Plantilla's a cumplimentar <sup>(1)</sup> | Ayuda             |
|-------------------|------------------|------------------------------|---------------------|-------------------------------------------|-------------------|
| Servicio global 1 | Técnica 1        |                              | <b>+</b> 0          | Plantilla vacía.×ls                       |                   |
| Servicio global 2 | Técnica 2        | + (*)                        |                     |                                           | Ayuda Técnica.pdf |

En caso de haber añadido una técnica por error, pulsando sobre el símbolo <sup>×</sup> es posible eliminarla.

#### PASO 4: Configuración o *información* sobre las Técnicas/Servicios solicitados

Una vez incluidas todas las técnicas/servicios, es el momento de aportar la información necesaria para cada una de ellas que así se requiere. En la tabla de Técnicas/Servicios solicitados, se podrá:

- Aportar muestras/animales: cuando una técnica/servicio requiera la aportación de

muestras o animales, se indicará mediante el botón <sup>+</sup> en la columna del mismo título (el símbolo (\*)indica obligatoriedad). Pulsando sobre el símbolo, el usuario accederá al asistente de aportación de muestras/animales.

- Reservar equipos: cuando una técnica/servicio requiera la reserva de un equipo, se

indicará mediante el botón <sup>+</sup> en la columna del mismo título (el símbolo (\*) indica obligatoriedad de reserva). El usuario podrá proceder a la reserva del equipo pulsando sobre dicho símbolo.

 Descargar plantillas: en la columna de plantillas, cada técnica/servicio podrá disponer de plantillas de documentos asociados con la técnica y cuya información es necesario cumplimentar. En este caso, el usuario podrá descargar la plantilla desde esta tabla, y una vez cumplimentada, adjuntarla más adelante en el apartado

🕑 Adjuntar archivos

- Consultar ayuda específica para cada técnica/servicio solicitado.

#### Aportar lestras/Animales APORTAR MUESTRAS/ANIMALES

Cuando una técnica/servicio solicitado requiere aportar muestras o animales, el Solicitante deberá pulsar sobre el botón +, y se mostrará el asistente para aportar toda la información necesaria.

Este asistente, permite al solicitante registrar muestras/animales, bien de uno en uno, bien en grupo si tienen valores comunes. Una vez introducidos, será posible eliminar, modificar, o añadir más.

El asistente, inicialmente sólo mostrará la técnica (no modificable), y un desplegable que sólo mostrará los tipos de muestra/animal disponibles para la Técnica/Servicio solicitado.

| Técnica solicitada |                             |                                                   |                    |                    |
|--------------------|-----------------------------|---------------------------------------------------|--------------------|--------------------|
|                    |                             |                                                   |                    | •                  |
|                    |                             |                                                   |                    | _                  |
|                    |                             |                                                   |                    |                    |
|                    | Guardar v añadir puevo Guar | dar Cancelar                                      |                    |                    |
|                    | Técnica solicitada          | Técnica solicitada<br>Guardar y añadir pueyo Guar | Técnica solicitada | Técnica solicitada |

#### Información de las muestras/animales:

Una vez seleccionado el tipo de muestra/animal, se mostrarán, en caso de ser necesarias, las variables asociadas a cumplimentar, así como las opciones de registro de las muestras/animales. Las variables que aquí se cumplimenten se asociarán a todas y cada una de las muestras/animales introducidos en este momento. Posteriormente, será posible modificar las variables para cada muestra/animal individualmente, o en grupo.

| rechica/servicio         | Conte para witcrodisección Laser                   |                                                          |                                                |
|--------------------------|----------------------------------------------------|----------------------------------------------------------|------------------------------------------------|
| Tipo Muestra/Animal      | Bloque OCT                                         |                                                          | •                                              |
|                          |                                                    | Variables asociadas                                      | l tipo de muestra. Sólo se                     |
| nformación de las muestr | as/animales                                        | mostrara si es neces<br>para el tipo de mues             | ario complimentar variables<br>ra seleccionada |
| sta información es comú  | n para todas las muestras/animales. Posteriormente | podrá modificar la información de cada una de ellas desd | e la tabla resumen.                            |
| ¿Muestra fijada?         |                                                    | •                                                        |                                                |
| ¿Desea fijar el/los co   | rtes? (si procede)                                 |                                                          |                                                |
| Co asso do Cilcolón a    | encelficer fileder                                 |                                                          |                                                |
| en caso de Fijación e    |                                                    |                                                          |                                                |
| Deseringión Otros Eli    | adama                                              |                                                          |                                                |
| Descripcion od os Pij-   | au0162                                             |                                                          |                                                |
|                          |                                                    |                                                          |                                                |
|                          |                                                    |                                                          |                                                |
| Seleccione el modo d     | e registro:                                        |                                                          |                                                |
| O Muestras/animale       | s codificadas/os: Manualmente (máximo 10)          |                                                          |                                                |
| O Muestras/animale       | s codificadas/os: Desde un fichero Excel (sin l    | ímite)                                                   |                                                |
| C Muestras/animale       | s sin código                                       |                                                          |                                                |
|                          |                                                    |                                                          |                                                |

#### Registro de las muestras:

En este apartado del asistente, el solicitante debe indicar cuantas muestras/animales con las variables anteriores quiere registrar para esta técnica.. Se ofrecen 3 formas para realizarlo:

• Muestras/animales codificadas/os: Manualmente (máximo 10)

Esta opción permite registrar hasta 10 muestras/animales, asignándoles un código único e igual para todos, o bien indicar uno a uno sus códigos.

• Muestras/animales codificadas/os: Desde un fichero Excel (sin límite)

Esta opción permite registrar muestras/animales desde un fichero Excel. El fichero a cargar debe contener los códigos en la primera columna (celdas A1, A2, A3...). Tomará los valores de tantas filas como nº muestras/animales se hayan indicado

| en el campo | Nº Muestras/Animales |  |
|-------------|----------------------|--|
| 0 0. 00po   |                      |  |

Muestras/animales sin código

Esta opción permite registrar tantos muestras animales como se indique en el campo <sup>Nº Muestras/Animales</sup> . No tendrán código asociado.

Una vez cumplimentada la información, el botón Guardar y añadir nueva permite guardar el registro de muestras/animales, y seguir añadiendo, bien del mismo tipo, o bien de otro tipo diferente asociado a la misma técnica.

El botón Guardar, permite guardar el registro y salir del asistente.

El botón <u>Cerrar</u>, cerrará el asistente sin introducir cambios.

En cualquier momento, el solicitante podrá volver a introducir muestras/animales para la misma técnica, volviendo a pulsar sobre el botón + en la tabla de Técnicas.

Una vez registradas muestras/animales, se mostrarán en el cuadro de Muestras/Animales Aportados, siendo posible eliminarlas o modificarlas individualmente, pulsando sobre el icono × o respectivamente, o bien en grupo mediante Editar muestras en bloque

Reservar Equipos

Cuando para una técnica se va a realizar una reserva de equipos, el Solicitante deberá pulsar sobre el botón + que le corresponda, y se mostrará el asistente para informar de sus preferencias de reserva (en ningún caso supondrá que el equipo quede reservado. Siempre deberá tener la confirmación del SCT)

En el asistente, una vez seleccionado el Equipo a reservar (el desplegable sólo mostrará los equipos disponibles para reserva para la Técnica/Servicio solicitado), el solicitante deberá informar de la fecha de reserva, la hora de inicio, y el número de horas (son campos obligatorios). En caso de querer hacer algún comentario adicional, se puede introducir en el campo de Observaciones.

| Equipa                | [                            |                           |             |          | • |
|-----------------------|------------------------------|---------------------------|-------------|----------|---|
| eserva de equipo      |                              |                           |             |          |   |
| fecha                 |                              | Hora inicio               | 0:00        | Nº horas |   |
| En caso de no saber e | l nº de horas de uso del equ | po que necesita su resenv | e, ponge 0. |          |   |
| Observaciones         |                              |                           |             |          |   |
|                       |                              |                           |             |          |   |

Una vez cumplimentada la información para la reserva, el botón Guardar y añadir nueva permite guardar la reserva anterior, y seguir añadiendo reservas, bien del mismo equipo, para otra fecha/horario, o bien para otro equipo diferente asociado a la misma técnica.

El botón Guardar, permite guardar la reserva y salir del asistente.

El botón Cerrar, cerrará el asistente sin introducir cambios.

En cualquier momento, el solicitante podrá volver a introducir Reservas de equipos para la misma técnica, volviendo a pulsar sobre el botón 🕂 en la tabla de Técnicas.

Una vez agregadas las reservas de equipos, se mostrarán en el cuadro de Reservas solicitadas, siendo posible eliminarlas o modificarlas, pulsando sobre el icono \*

o 🖉 respectivamente.

Reservas solicitadas

| Servicio      | Equipo                | Fecha      | Horas | Hora<br>inicio | Observaciones |
|---------------|-----------------------|------------|-------|----------------|---------------|
| 🗶 🥜 Técnica 1 | Equipo para técnica 1 | 24/11/2016 | 0,00  | 08:00          |               |

### PASO 5: Información adicional

Continuando con el formulario a cumplimentar, el solicitante podrá adjuntar, bien las plantillas cumplimentadas, bien cualquier archivo con información adicional que considere oportuna, así como introducir las Observaciones necesarias.

| Adjuntar archivos                                                                                                    |
|----------------------------------------------------------------------------------------------------|
| Adjurte plantilias cumplimentadas (ver tabla Técnicas/Servicios seleccionados) y/o cualquier diro archivo + Añadir archivo                                                                                                    |
| 🕤 Observaciones                                                                                                    |
|                                                                                                    |
| En caso de que la solicitud corresponda al Servicio de Cirugía Experimental, indicar en observaciones: Nº de Referencia de Comisión Ética para Experimentación Anima( y datos del responsable de los<br>animales (nombre, apelidos y correo elecitórico) |

PASO 6: Solicitud de Presupuesto, aceptación de Condiciones legales, y envío de Solicitud.

La parte final del formulario a cumplimentar permite al Solicitante indicar si quiere recibir un presupuesto del Servicio en base a los datos cumplimentados (en ese caso, hasta que no se reciba y valide el presupuesto, no se procederá a realizarlo), consultar las Condiciones legales, y finalmente, enviar la Solicitud.

Para cualquier consulta, no dude en contactar con nosotros:

Centro de Investigación Biomédica de Aragon (CIBA), Avda. San Juan Bosco, 13, 50009 Zaragoza (España)

www.iacs.aragon.es E-mail: <u>sct.iacs@aragon.es</u>